# 如何能增加环的数量到Agent Desktop ?

### 目录

<u>简介</u> <u>如何能增加环的数量到Agent Desktop ?</u> <u>相关信息</u>

## 简介

本文档介绍如何修改座席桌面的振铃次数,以便座席在系统将呼叫发送回Cisco IPCC(IPCC)Express Edition环境中的队列之前有更多时间接听呼叫。

#### 问:如何增加座席桌面的振铃次数?

答:连接IP集成联系分发(ICD)呼叫的超时的默认值为12秒,相当于3次振铃。在Cisco响应解决方案 (CRS)版本3.0之前,该值由SubsystemsRmCm.properties文件中的 com.cisco.wf.subsystems.rmcm.connectTimeout参数定义,如下<u>所示</u>。默认情况下,文件位于 c:\Program Files\wfavvid**目**录。

#### 图 1:参数—com.cisco.wf.subsystems.rmcm.connectTimeout

com.cisco.wf.subsystems.rmcm.agentUnavailRNA=false com.cisco.wf.subsystems.rmcm.connectTimeout=12000 com.cisco.wf.subsystems.rmcm.tcpPort=42027 com.cisco.wf.subsystems.rmcm.heartbeatInterval=180000 com.cisco.wf.subsystems.rmcm.watchdogInterval=30000 com.cisco.wf.subsystems.rmcm.maxLoggedInAgents=48

要更改默认值,步骤如下:

- 1. 在CRS服务器上,使用文本编辑器打开SubsystemRmCm.properties文件。
- 2. 将com.cisco.wf.Subsystems.rmcm.connectTimeout置更改为所需的秒数。注意:单位为毫秒 (ms)。1000代表1秒。一个振铃等于4秒。
- 3. 重新启动CRS引擎。

在CRS版本3.0中,此值由应用程序脚本中的单个"选择资源"步骤控制。程序如下:

- 1. 使用"CRS编辑"打开特定应用程序脚本。
- 2. 右键单击"选择资源"节点。
- 3. 单击弹出框中的"属性",如<u>下所示</u>。图 2:选择资源>属性

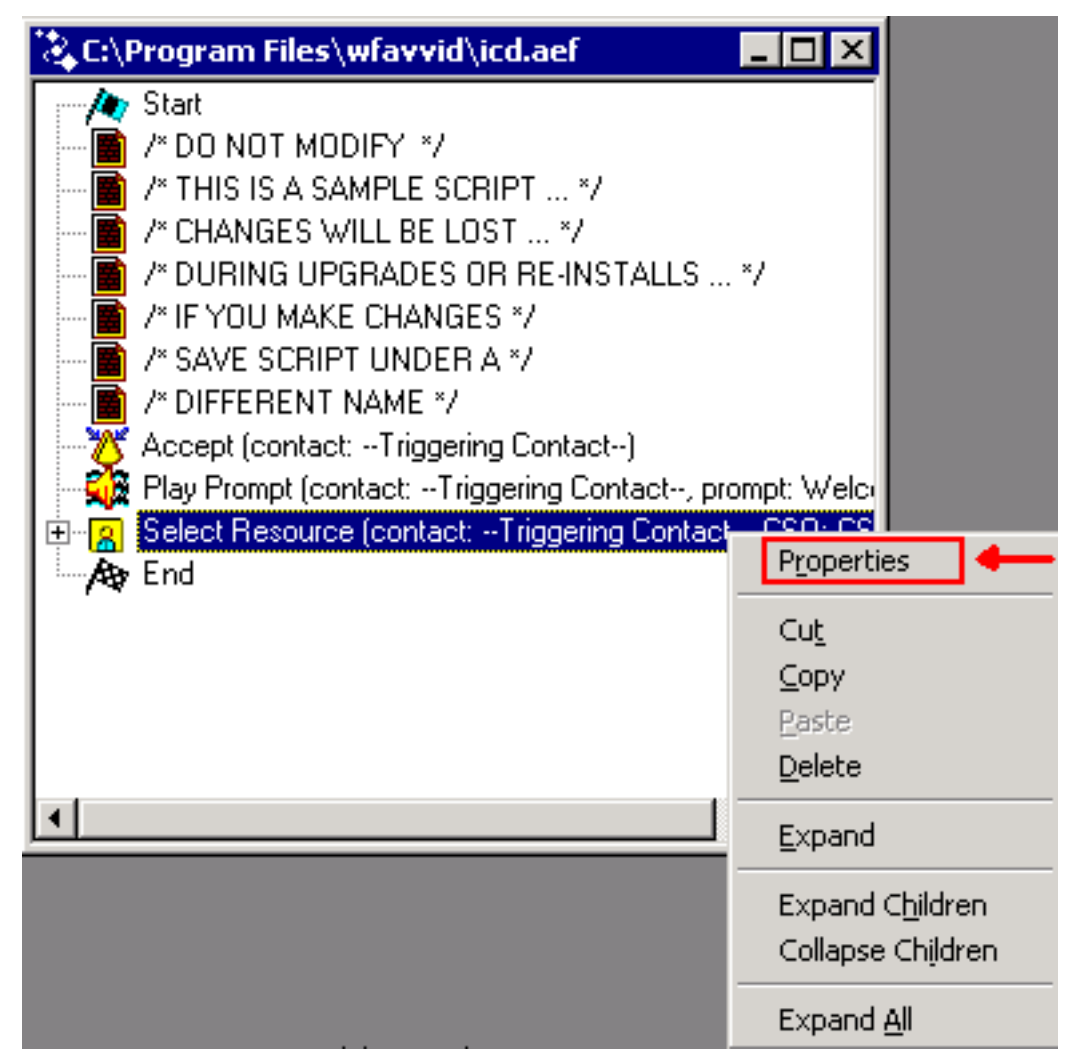

4. 设置"超时"字段的值,该字段表示将联系人恢复到队列之前的时间长度(以秒为单位),如下 所示。一个振铃等于4秒。**图 3 : 选择资源>超时** 

| Select Resource        | ×                  |
|------------------------|--------------------|
| General                |                    |
| Call Contact:          | Triggering Contact |
| Resource ID:           | CSQ                |
| Contact Service Queue: | CSQ 🔽              |
| Connect:               | ⊙ Yes C No         |
| Timeout:               | 12 💌               |
|                        |                    |
| OK Apply Cancel Help   |                    |

5. 此值必须低于Cisco CallManager中的无应答呼叫转移超时。

## 相关信息

• <u>技术支持和文档 - Cisco Systems</u>